# LORA / LORAWAN TUTORIAL 22

# OTAA and Uplink Demonstration **With The Things Network**

\*\*

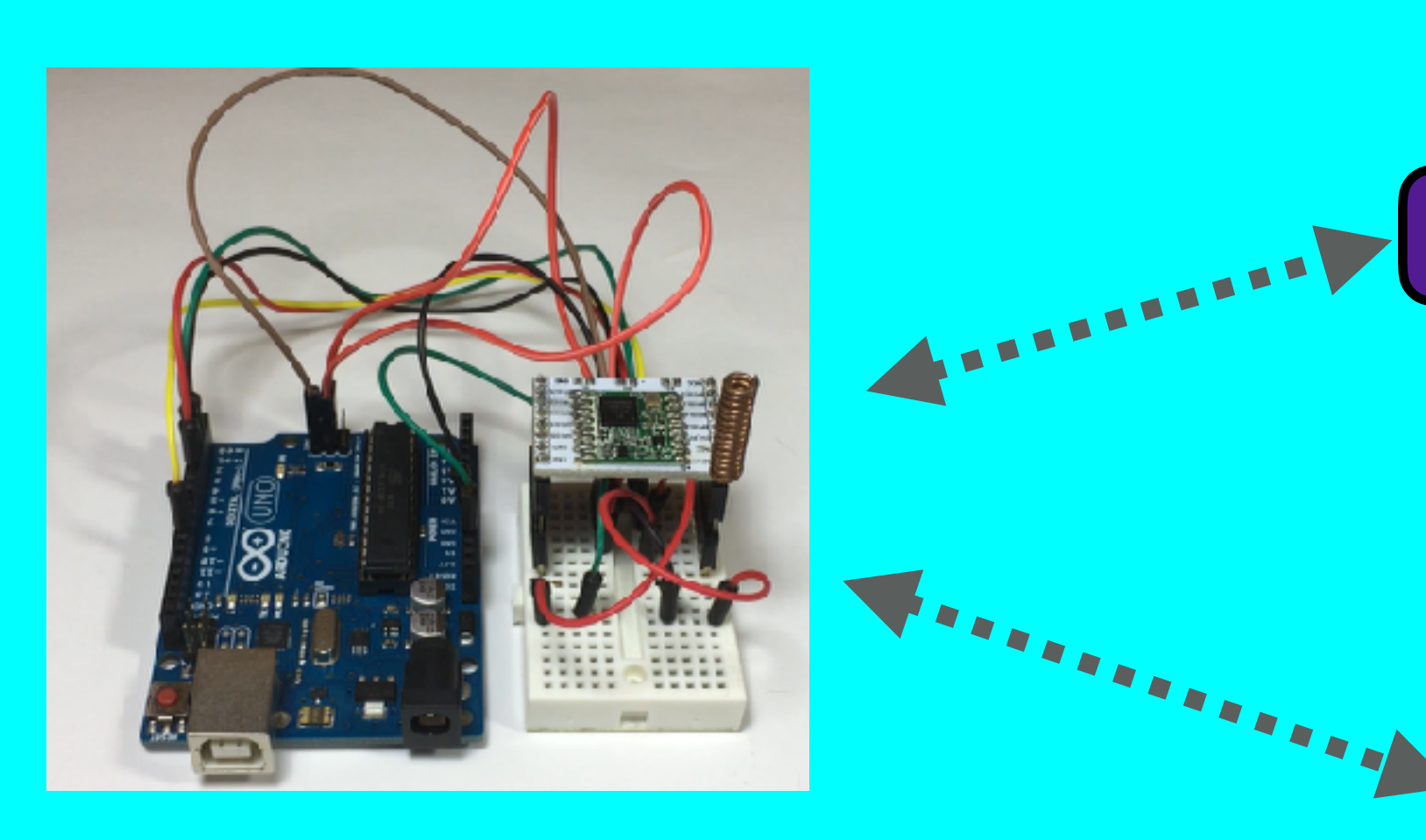

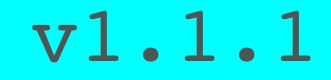

mobilefish.com

# HE THINGS NETWORK

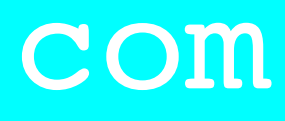

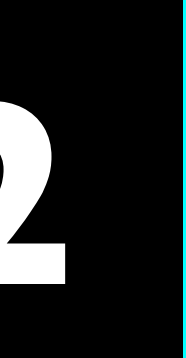

## INTRO

- In this tutorial I will demonstrate the Over-The-Air-Activation method.
- In the demonstration I will use my self build LoRa development board to send messages to The Things Network using the MCCI Arduino LMIC library.

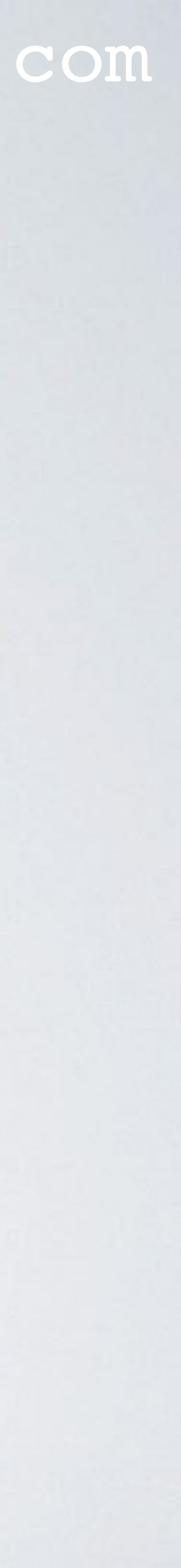

# DEMONSTRATION SETUP

• Self build LoRa development board, make sure an antenna is connected, see: https://www.mobilefish.com/developer/lorawan/ lorawan quickguide build lora node rfm95 arduino uno.html

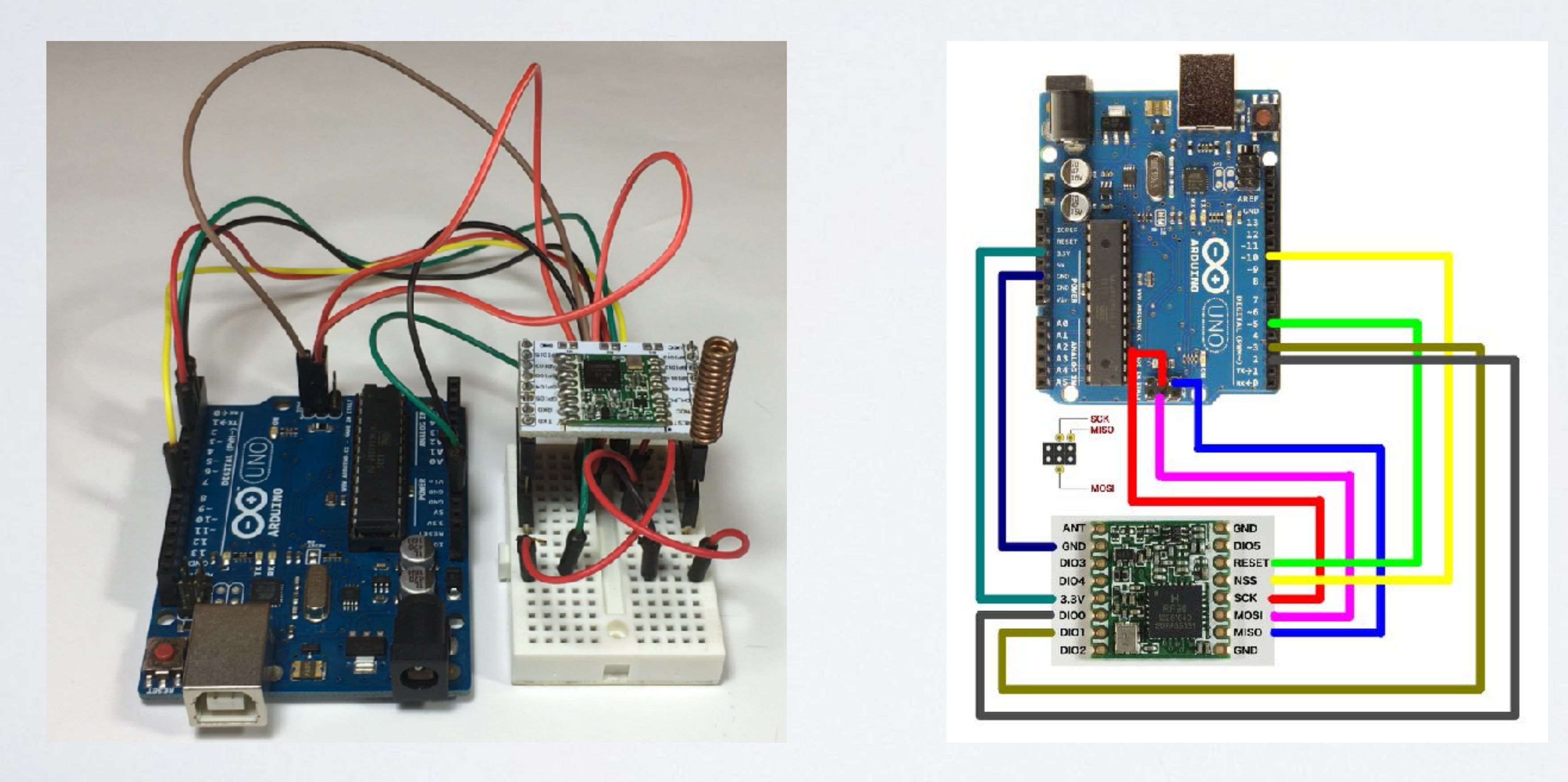

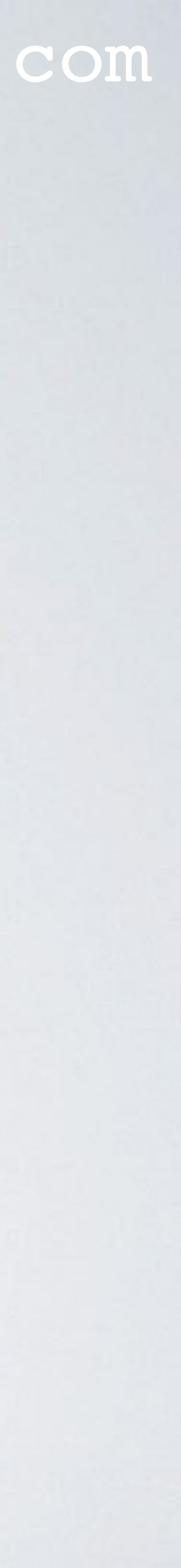

between the HopeRF RFM95 LoRa transceiver module and the Arduino Uno.

| HopeRF RFM95 LoRa<br>transceiver module | Arduino Uno<br>Pin | HopeRF RFM95 LoRa transceiver module | Arduino Uno Pin |
|-----------------------------------------|--------------------|--------------------------------------|-----------------|
| ANT                                     | -                  | GND                                  | -               |
| GND                                     | GND                | DIO5                                 | -               |
| DIO3                                    | -                  | RESET                                | 5               |
| DIO4                                    | -                  | NSS                                  | 10              |
| 3.3V                                    | 3.3V               | SCK                                  | 13              |
| DIO0                                    | 2                  | MOSI                                 | 11              |
| DIO1                                    | 3                  | MISO                                 | 12              |
| DIO2                                    | -                  | GND                                  | -               |

## mobilefish.com

• The self build LoRa development board uses the following jumper wire connections

• Note: The HopeRF RFM95 LoRa transceiver module is compatible with SXI276.

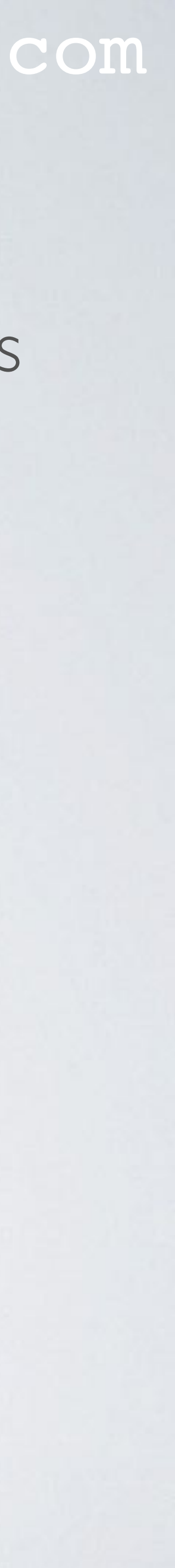

- Make sure a LoRa gateway is in your area and your LoRa end device can send messages to that gateway. Use this map: https://www.thethingsnetwork.org/map
- Install the latest open source Arduino IDE. In this tutorial, version 1.8.7 is used. https://www.arduino.cc/en/Main/Software
- Now install the MCCI Arduino LMIC Library. - In the Arduino IDE, select menu Sketch | Include Library | Manage Libraries
  - In the search box enter: MCCI
  - Click the MCCI library.
  - Select the latest version and press the Install button.

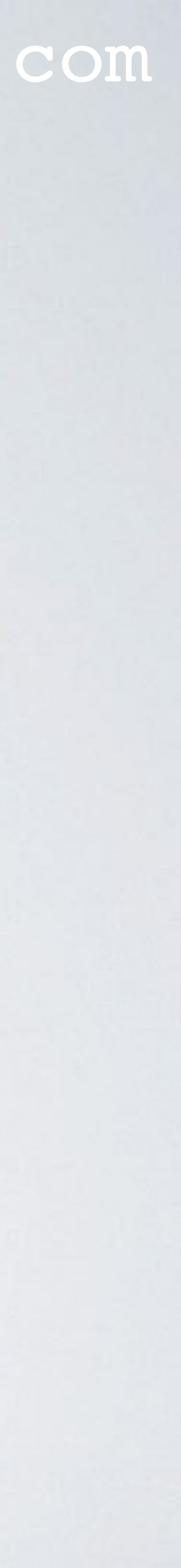

- The Arduino libraries are installed on these default locations: Windows: C:\Users\<username>\Documents\Arduino\libraries OSX: /Users/<username>/Documents/Arduino/libraries Linux: /home/<username>/arduino/sketchbook/libraries
- Configure the MCCI Arduino LMIC Library according to your situation. Edit file Imic\_project\_config.h. This file can be found at: ../libraries/MCCI\_LoRaWAN\_LMIC\_library/project\_config

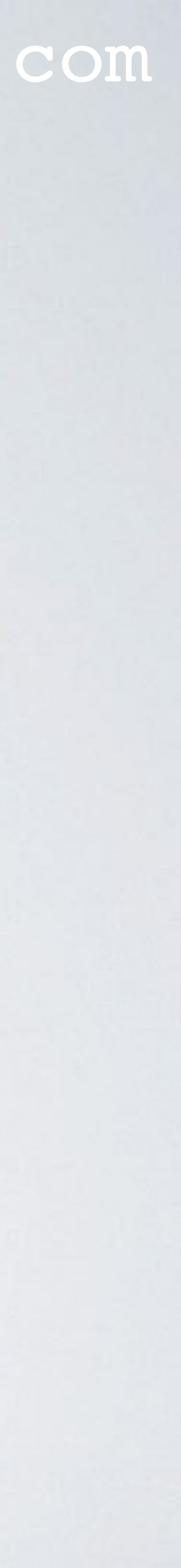

• The changes I made to MY Imic\_project\_config.h file. Make changes according to YOUR situation.

// project-specific definitions #define CFG eu868 1 //#define CFG us915 1 //#define CFG au921 1 //#define CFG as923 1 // #define LMIC\_COUNTRY\_CODE LMIC\_COUNTRY\_CODE JP /\* for as923-JP \*/ //#define CFG in866 1

#define CFG\_sx1276\_radio 1 //#define CFG sx1272 radio 1

#define DISABLE PING **#define DISABLE BEACONS** #define LMIC\_DEBUG\_LEVEL 0 #define USE\_IDEETRON\_AES

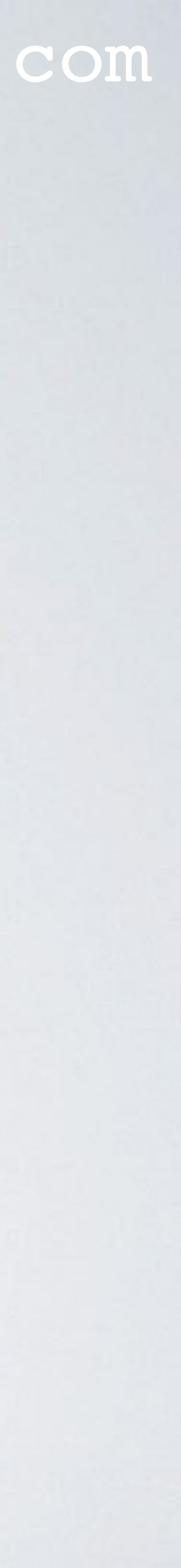

The Arduino Uno (ATmega328) has 32kBytes of flash memory for the bootloader + uploaded sketch. It is important to use these settings:
#define DISABLE\_PING
#define LMIC\_DEBUG\_LEVEL 0
#define USE\_IDEETRON\_AES
.... otherwise the compiled sketch does fits the Arduino Uno flash memory.

 There are more configuration settings which can be overridden by the Imic\_project\_config.h file, see: .../libraries/MCCI\_LoRaWAN\_LMIC\_library/src/Imic/config.h But in this demonstration I do not override any of these other settings.

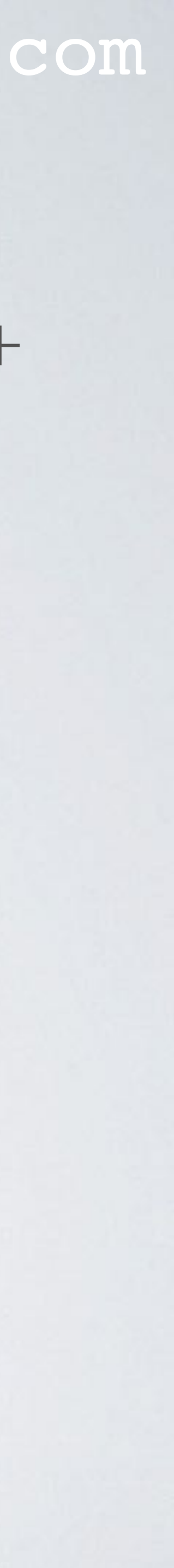

- Create an account on The Things Network (TTN) https://www.thethingsnetwork.org/
- On TTN, add an application: Application ID: youtube\_demo\_app Description: My YouTube LoRawan demo application
- On TTN, register a device: Device ID: youtube\_demo\_device You can use this tool to create the device EUI: https://www.mobilefish.com/services/guid/guid.php

## mobilefish.com

# Device EUI: F9C01FAA68E1D265 (Enter a random value consisting of 8 bytes)

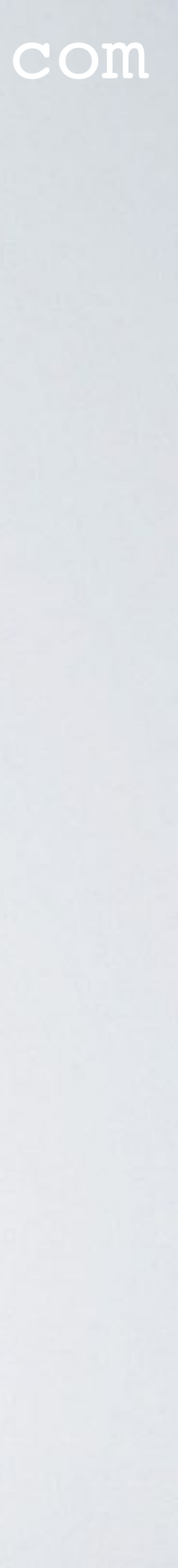

• Make sure the activation method is OTAA. The App Key is generated.

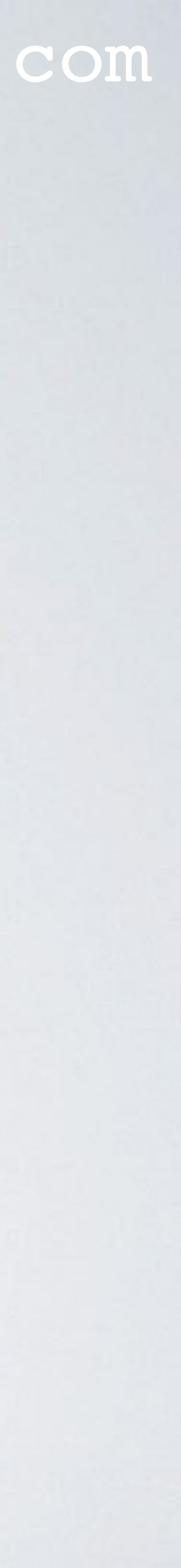

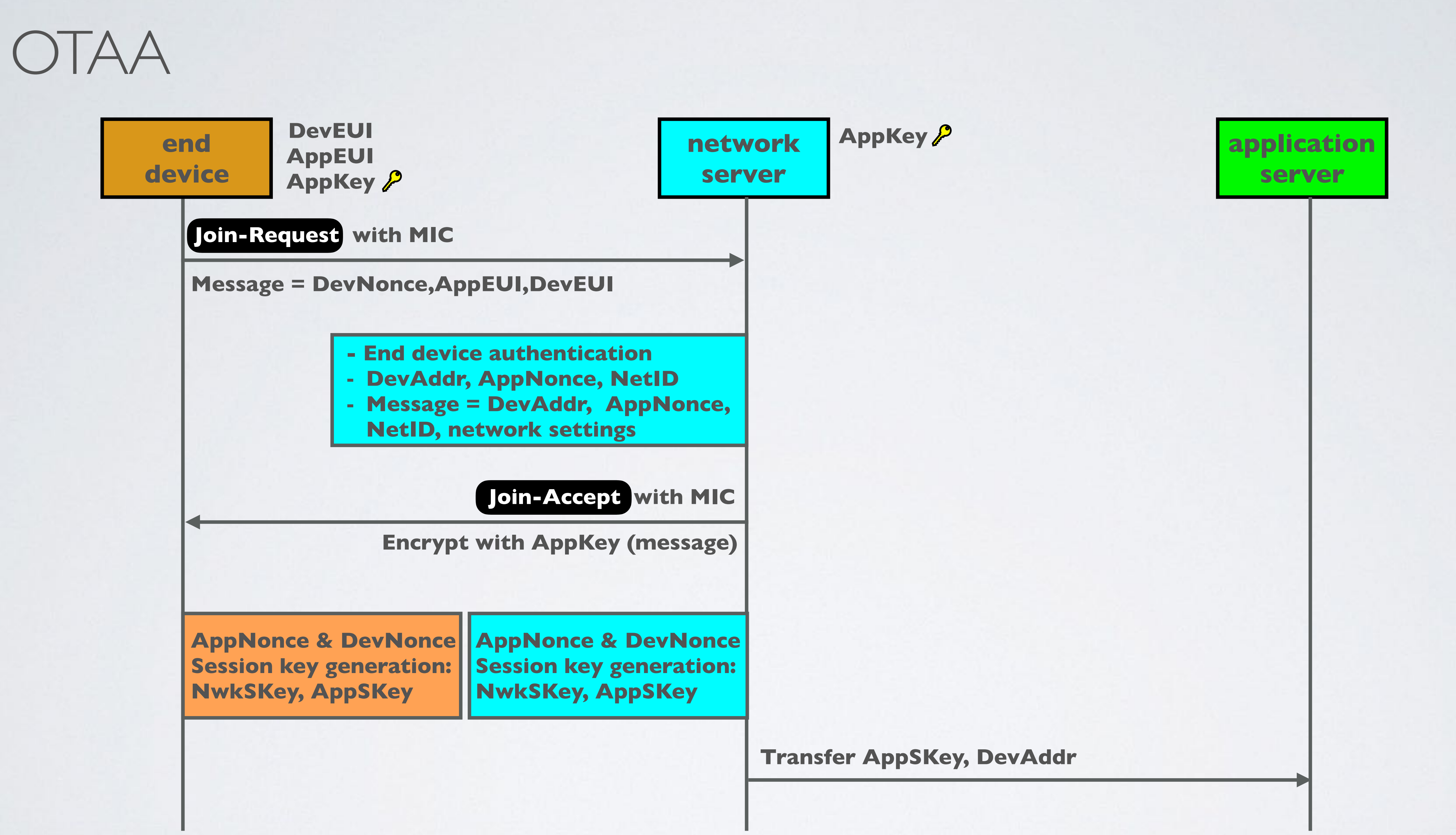

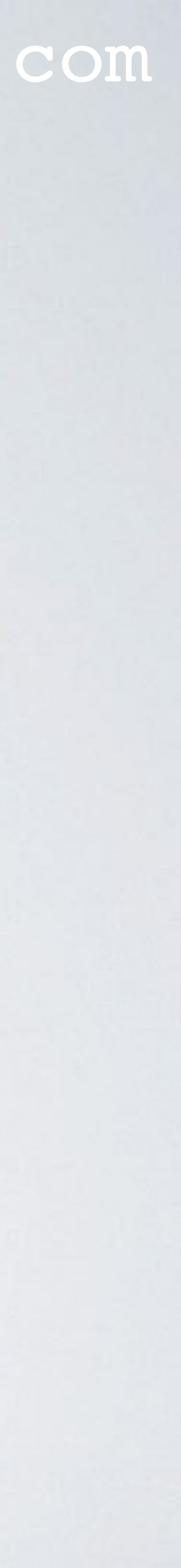

- ttn-otaa-mydemo sketch. Watch out: The DevEUI and AppEUI must be in little-endian format. The AppKey must be in big endian format.

## mobilefish.com

 In the Arduino IDE, select menu File | Examples | MCC LoRaWAN LMIC library and select the ttn-otaa sketch. Re-save the ttn-otaa sketch and call it ttn-otaa-mydemo.

• From The Things Network console copy YOUR DevEUI, AppEUI and AppKey to the

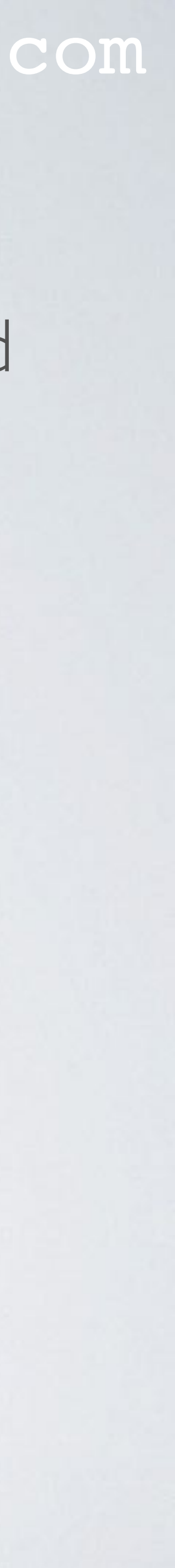

## BIG-ENDIAN VS LITTLE-ENDIAN FORMAT

- bytes are stored in computer memory.
- Big-endian is an order in which the most significant bit (msb) is stored first.
- Little-endian is an order in which the least significant bit (lsb) is stored first.
- 5 bytes in big-endian (msb) format

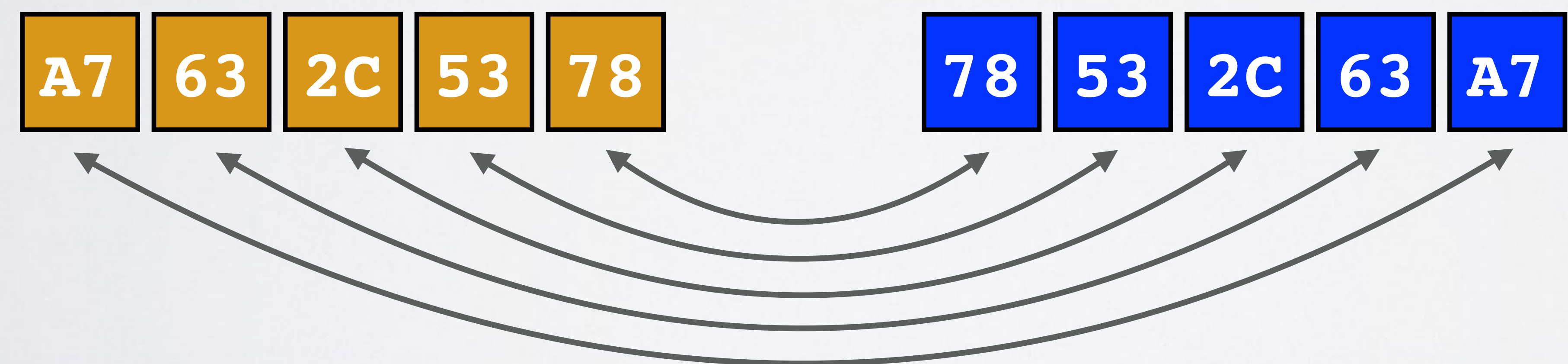

#### mobilefish.com

• Big-endian and little-endian are terms that describe the order in which a sequence of

5 bytes in little-endian (lsb) format

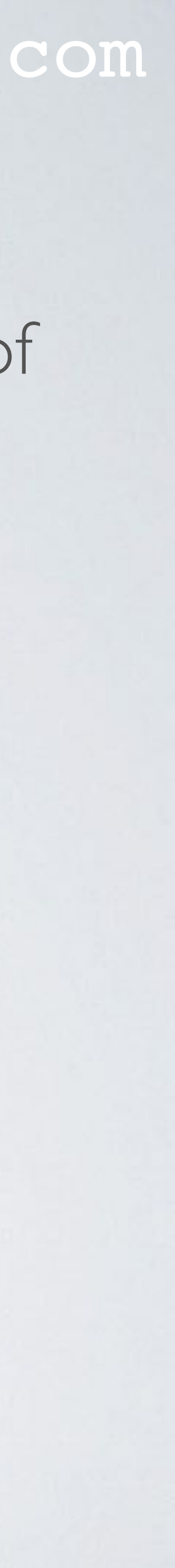

Make the additional changes to the ttn-otaa-mydemo sketch.

// Pin mapping const lmic pinmap lmic pins = { .nss = 10,.rxtx = LMIC UNUSED PIN, .rst = 5,.dio =  $\{2, 3, LMIC UNUSED PIN\},$ };

- variables: mydata[] and TX\_INTERVAL.
- For this video the TX\_INTERVAL is 60 seconds.

## mobilefish.com

| HopeRF RFM95 LoRa<br>transceiver module | Arduino Uno<br>Pin | HopeRF RFM95 LoRa<br>transceiver module | Arduino Uno |
|-----------------------------------------|--------------------|-----------------------------------------|-------------|
| ANT                                     | -                  | GND                                     | -           |
| GND                                     | GND                | DIO5                                    | -           |
| DIO3                                    | -                  | RESET                                   | 5           |
| DIO4                                    | -                  | NSS                                     | 10          |
| 3.3V                                    | 3.3V               | SCK                                     | 13          |
| DIO0                                    | 2                  | MOSI                                    | 11          |
| DIO1                                    | 3                  | MISO                                    | 12          |
| DIO2                                    | -                  | GND                                     | -           |

• In this sketch the message "Hello, world!" will be transmitted every 60 seconds, see

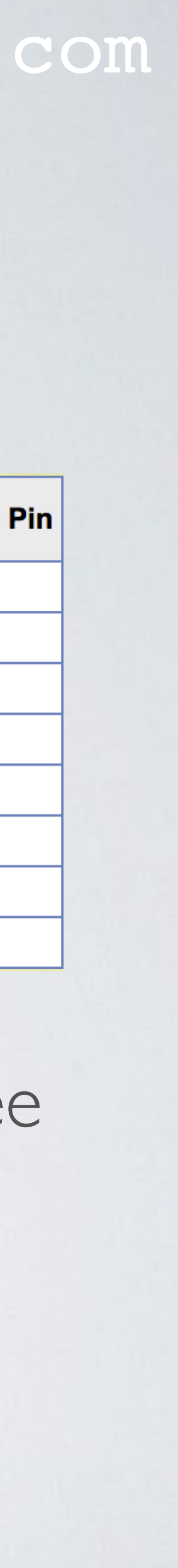

- cable.
- In the Arduino IDE, select menu Tools | Port and select: your\_port
- Compile ttn-otaa-mydemo sketch. You should not see any errors.
- Upload the ttn-otaa-mydemo sketch to the Arduino Uno. You should not see any errors.
- In the Arduino IDE, select menu Tools | Serial Monitor Select baud rate: 9600

• Connect the self build LoRa development board to your computer using the USB

In the Arduino IDE, select menu Tools | Board and select: Arduino/Genuino Uno

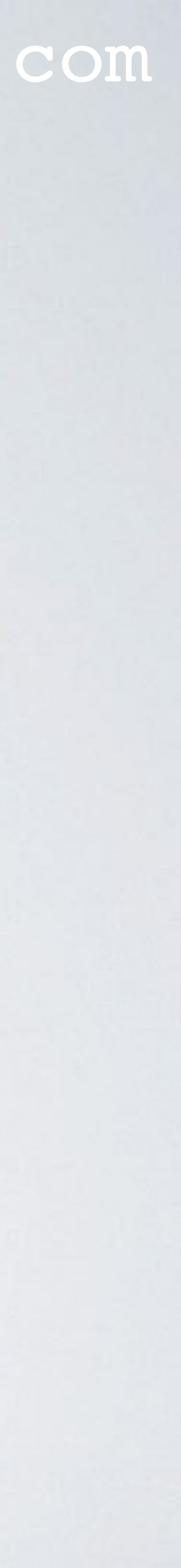

- Goto The Things Network console:
  - Select the app: youtube\_demo\_app
  - Select the registered device: youtube\_demo\_device
- In the Device Overview screen, top right corner, select Data.
- network server and displayed in the The Things Network console.
- https://www.mobilefish.com/download/lora/ttn-otaa-mydemo-data.txt

## mobilefish.com

- Select reset frame counters. Do this each time your end device is powered up.

• Your device is being registered and after a few minutes the message "Hello, world!" (in hex: 48 65 6c 6c 6f 2c 20 77 6f 72 6c 64 21) is received by a gateway and send to the

• The metadata displayed by TTN console, during the demonstration can be found here:

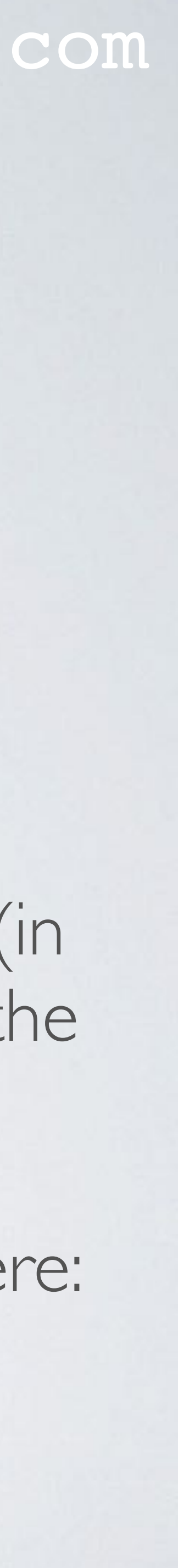

- Question: keep running the ttn-otaa-mydemo sketch for a day?
- This question will be answered in the next video.

## mobilefish.com

# Do I comply with the ETSI duty cycles and The Things Network Fair Access Policy if I

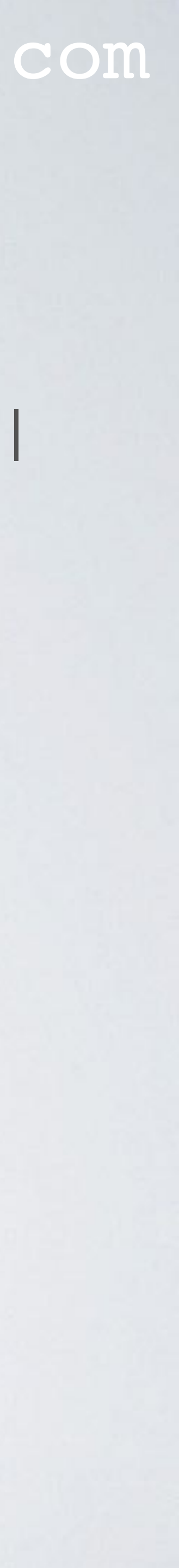